Liebe Auszubildenden,

Zur Office-365-Anmeldung ebenso wie zur Teams-Anmeldung benötigen Sie:

- Das von der Schule angelegte Microsoft-Konto: Schulkennung@bs2pa.de z.B. 18ak017@bs2pa.de
- Als Kennwort dient das Kennwort für die Anmeldung im Schulnetz

Teams ist sowohl über den Browser als auch über die installierte App nutzbar.

## Hier beispielhaft die Anmeldung für Schüler der BS2 über den Browser:

## (Die Anmeldung in der am Rechner installierten Teams-App läuft sehr ähnlich)

1. Nach dem Aufruf der Seite <u>www.office.com</u> auf Anmelden klicken

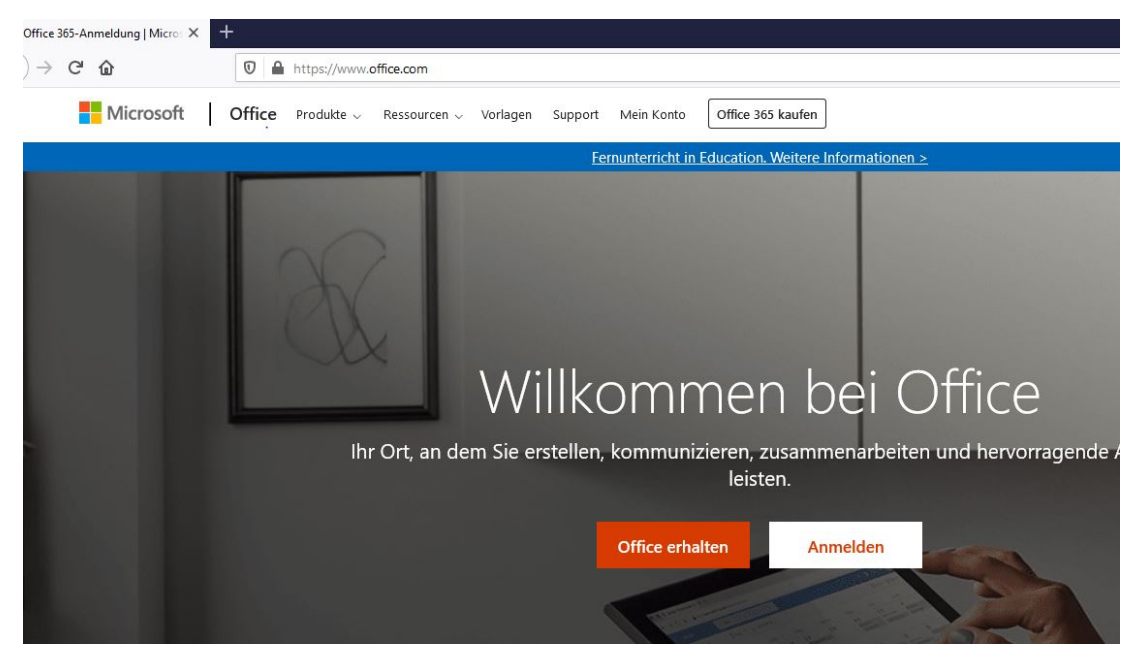

2. Bei "E-Mail, Telefon oder Skype" Schülerkennung (siehe oben) eingeben.

| Anmelden                                  | Anmelden                                  |
|-------------------------------------------|-------------------------------------------|
| E-Mail, Telefon oder Skype                | 18ak017@bs2pa.de                          |
| Kein Konto? Erstellen Sie jetzt eins!     | Kein Konto? Erstellen Sie jetzt eins!     |
| Sie können nicht auf Ihr Konto zugreifen? | Sie können nicht auf Ihr Konto zugreifen? |
| Anmeldeoptionen                           | Anmeldeoptionen                           |
| Weiter                                    | Weiter                                    |

1

 Das zugehörige Kennwort für die Anmeldung im Schulnetz eingeben und je nach Vorliebe bei "Angemeldet bleiben?" Ja oder Nein auswählen.

| Microsoft                        | Microsoft                                                       |
|----------------------------------|-----------------------------------------------------------------|
| 18ak017@bs2pa.de                 | 18ak017@bs2pa.de                                                |
| Kennwort eingeben                | Angemeldet bleiben?                                             |
| Kennwart vergessen               | Hiermit verringern Sie die Anzahl von<br>Anmeldeaufforderungen. |
| Mit einem anderen Konto anmelden | Diese Meldung nicht mehr anzeigen                               |
| Anmelden                         | Nein <u>Ja</u>                                                  |
|                                  |                                                                 |

4. Danach erhalten Sie eine Auswahl der Office 365 Apps – hier dann auf Teams klicken.

| III Office 365 |               |             |              |            | ✓ Suchen   |         |            |              |              |                               | Q | \$<br>? | 1 |
|----------------|---------------|-------------|--------------|------------|------------|---------|------------|--------------|--------------|-------------------------------|---|---------|---|
|                | Guten Ak      | pend        |              |            |            |         |            |              |              | Office installieren $^{\vee}$ |   |         |   |
|                | Neue/s        | OneDrive    | Word         | Excel      | PowerPoint | OneNote | SharePoint | <b>Teams</b> | <b>S</b> way | Alle Apps                     |   |         |   |
|                | Zuletzt verwe | endet Angeh | eftet Mit mi | ir geteilt | Entdecken  |         |            |              |              | ↑ Hochladen und öffnen        |   |         |   |
|                |               |             |              |            |            | -       |            |              |              |                               |   |         |   |
|                |               |             |              |            | a a        |         | •          |              |              |                               |   |         |   |

5. Die Startseite von Teams sieht bei Ihnen wie unten abgebildet aus. Es werden die Teams angezeigt, in denen Sie Mitglied sind.

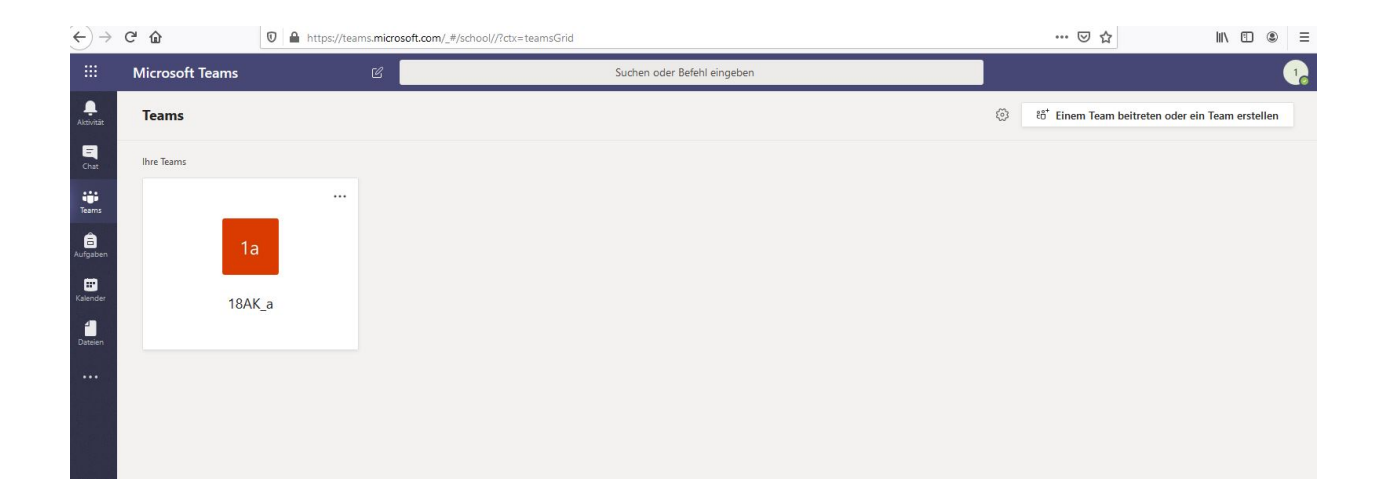

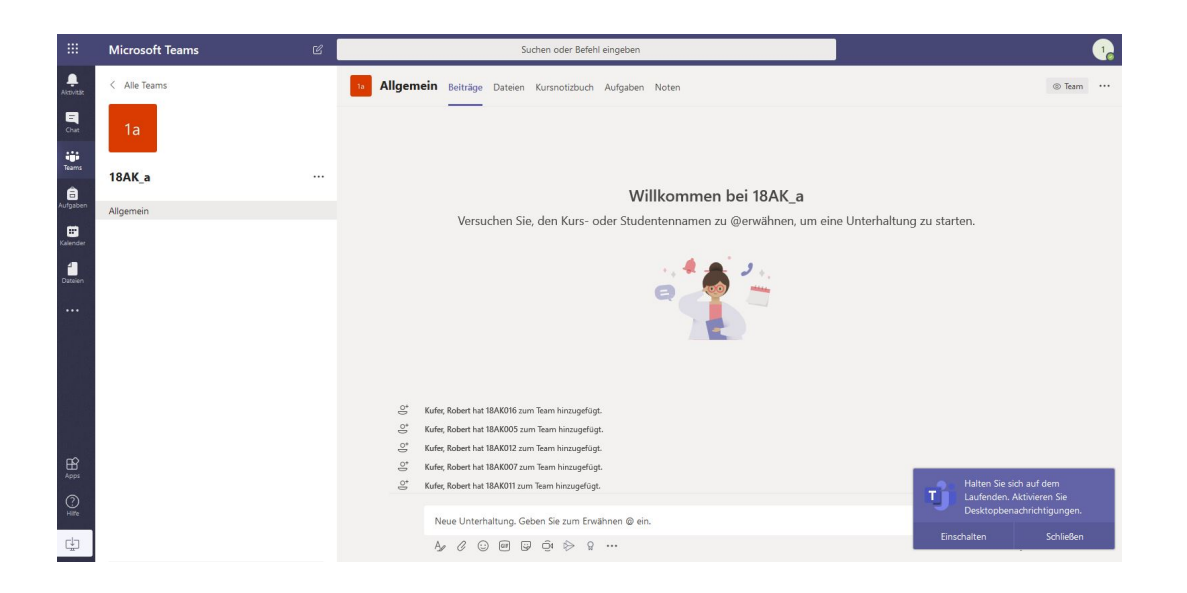

## Hier noch kurz der Vollständigkeit halber beispielhaft die Anmeldung in der installierten App:

 Doppelklick auf das Teams Icon am Desktop, Schulkennung@bs2pa eingeben und auf "Anmelden" klicken

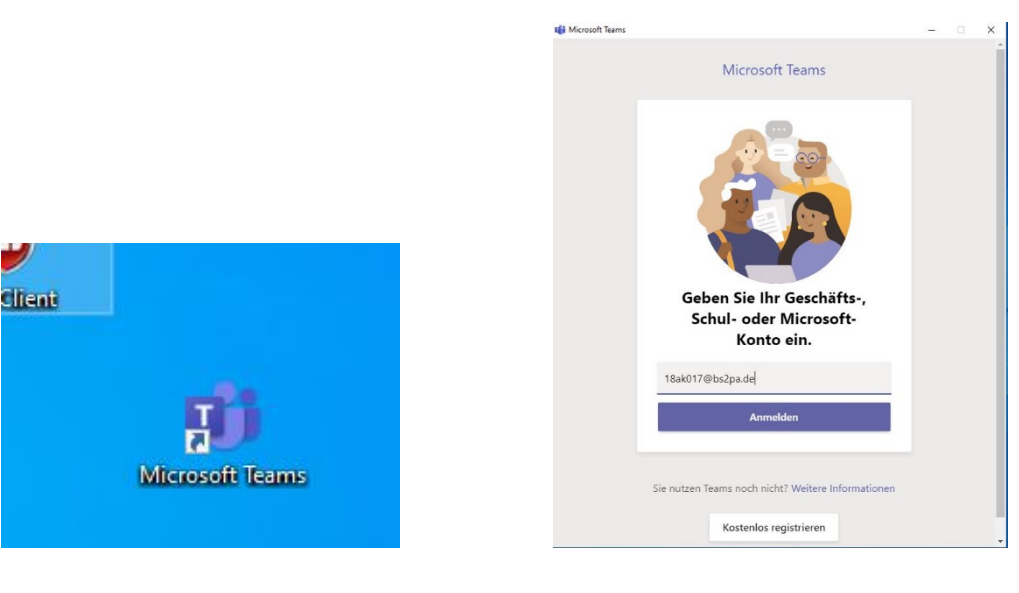

2. Kennwort für das BS2 Schulnetz eingeben und "Anmelden" auswählen

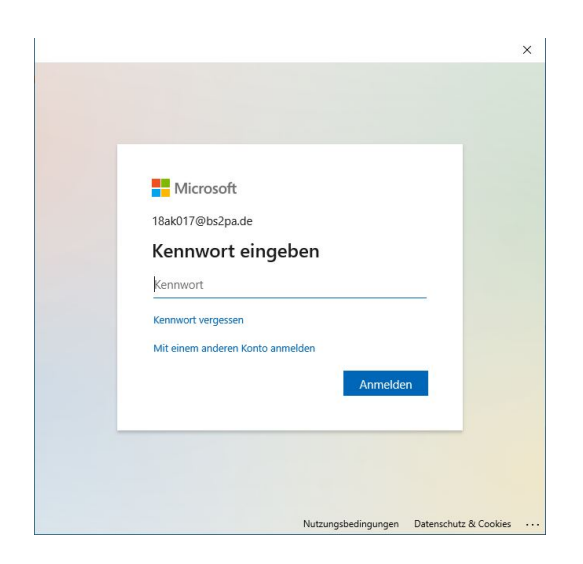

 Je nach individueller Vorliebe mit "OK" bestätigen (Anmeldedaten werden auf dem Gerät gespeichert) oder auf "Nein, nur bei dieser App anmelden" klicken.

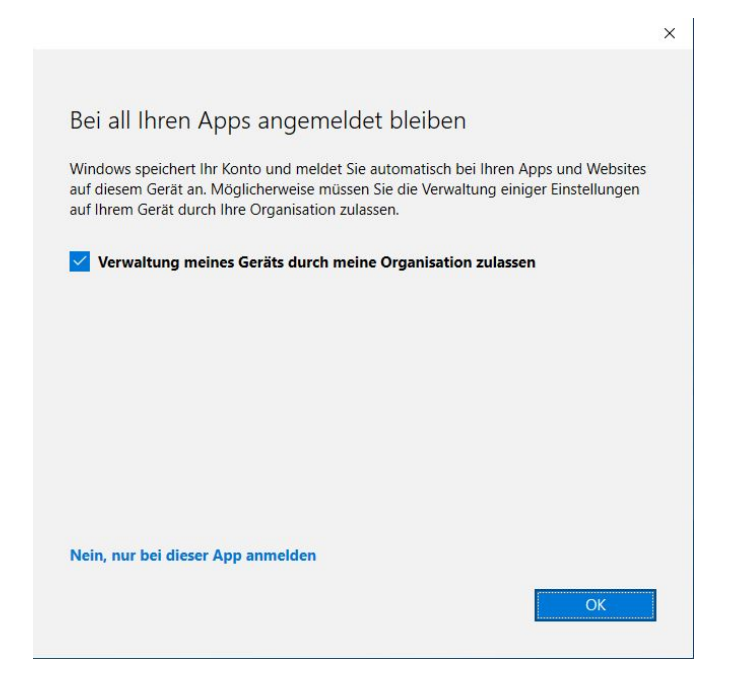

4. Sie erhalten dann die App-Oberfläche der installierten Teams-App, die nahezu identisch zur Browser-App ist. Es werden die Teams angezeigt, in denen Sie gerade Mitglied sind.

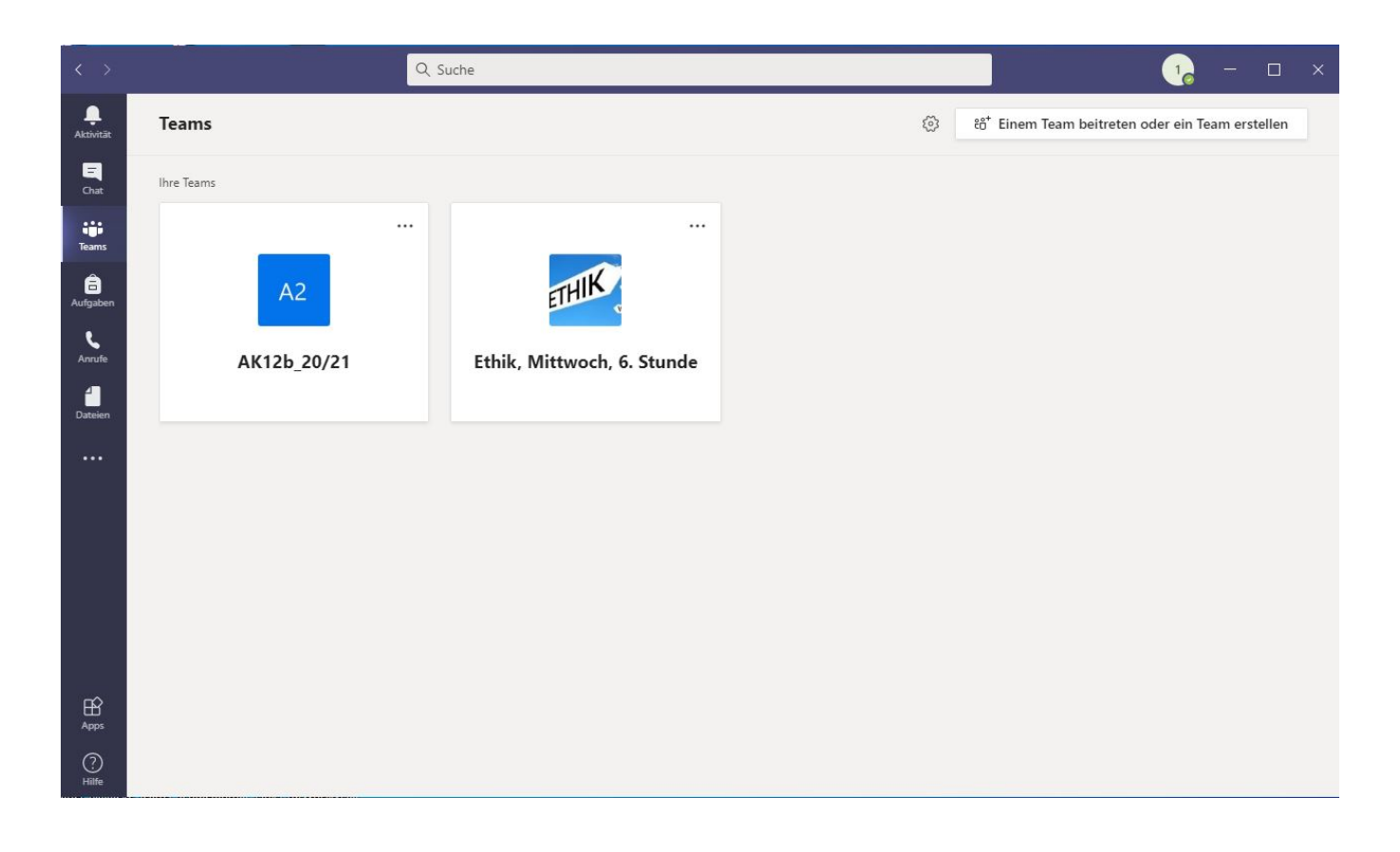